# Vmware - Esxi 5.x / 6.x Custom Image erstellen

Es ist möglich ein ISO File eines Esxi zu erstellen, in das fehlende Treiber integriert werden. Dies ist manchmal nötig um Esxi z.B. direkt auf einem Raid Controller zu installieren, oder fehlende Netzwerkkartentreiber für die Installation bereit zu stellen.

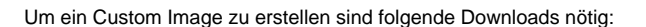

-Vmware Power Shell:

https://my.vmware.com/web/vmware/downloads

-Microsoft Powershell und .Net 2.0:

http://www.microsoft.com/de-de/download/default.aspx

-Vmware Esxi 5.1 / 5.5 oder 6.0 Offline Bundle bzw. Standard Depot:

http://www.vmware.com/downloads

-Die Treiber, die Sie integrieren möchten (z.B. Adaptec Treiber: aacraid-x.x.x.xxxx-offline\_bundlexxxxxx / Intel Netzwerktreiber: 5.5\_igb-x.x.x-xxxxxx)

Download auf den entsprechenden Herstellerseiten oder über die HCL von Vmware: http://www.vmware. com/resources/compatibility/search.php

Im weiteren Beispiel wird ein ISO mit Adaptec Treibern erstellt. (Versionen und Dateinamen können bei Ihnen abweichend sein)

#### Schritt 1:

Starten Sie die Microsoft PowerShell und führen folgenden Befehl aus, um unbekannte Scripte ausführen zu können:

Set-ExecutionPolicy RemoteSigned

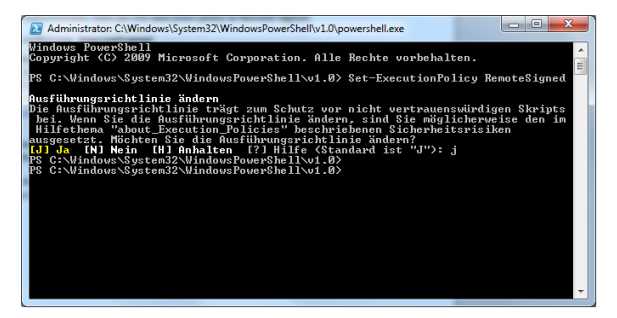

## Schritt 2:

Erstellen Sie ein temporäres Verzeichnis auf Ihrem Rechner, z.B. C:\Custom-ISO und kopieren dort das Esxi Offline Bundle und die Treiber hinein.

Im Fall der Adaptec Treiber müssen Sie noch die .Zip Datei entpacken, um an die Offline Treiberdatei (aacraid-1.2.1.40301-offline\_bundle\_1275991.zip) zu kommen

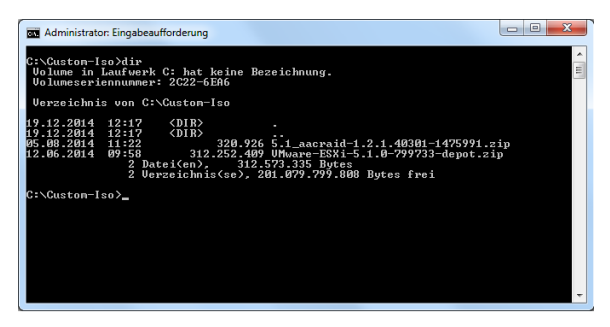

Schritt 3:

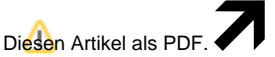

Wählen Sie "Extras"

"In PDF exportieren"

Starten Sie die Vmware Power Shell und führen folgende Befehle aus.

Wechseln Sie in Ihr Verzeichnis:

Cd C:\Custom-Iso

Fügen Sie das Esxi Software Depot hinzu:

Add-EsxSoftwareDepot .\VMware-ESXi-5.1.0-799733-depot.zip

Fügen Sie den Adaptec Treiber hinzu:

Add-EsxSoftwareDepot .\5.1\_aacraid-1.2.1.40301-1475991\aacraid-1.2.1.40301-offline\_bundle-1475991. zip

Prüfen Sie, ob die Pakete hinzugefügt wurden durch:

\$DefaultSoftwareDepots

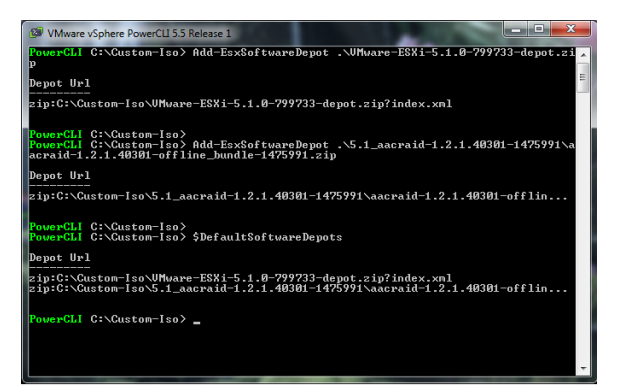

#### Schritt 4:

Lassen Sie sich die vorhanden Image Profile anzeigen:

Get-EsxImageProfile

Erstellen Sie ein neues Image und kopieren die Standard Version:

New-EsxImageProfile -CloneProfile ESXi5.1.0-799733-standard

Vergeben Sie dem Profil einen Namen, z.B. ESXi-5.1 inkl Adaptec und tragen als Hersteller z.B. ICO ein

Anschließend sollte Ihnen das erstellte Profil angezeigt werden.

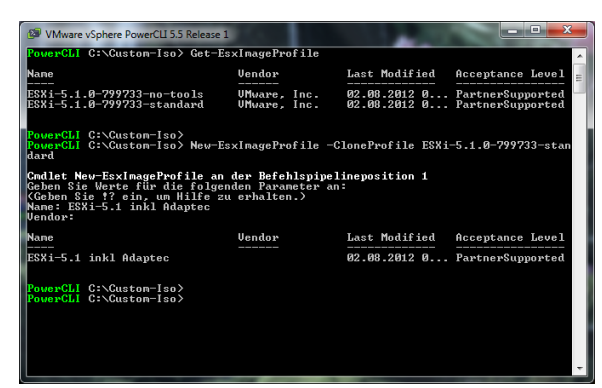

#### Ändern Sie den AcceptanceLevel des Profils:

Set-EsxImageProfile -ImageProfile "ESXi-5.1 inkl Adaptec" -AcceptanceLevel VMwareCertified

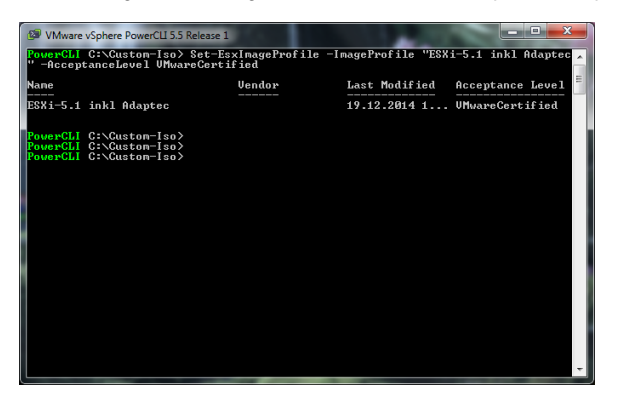

Prüfen Sie anhand des Namens und der Versionsnummer ob der neue Treiber im Profil vorhanden ist

#### Get-EsxSoftwarePackage

| WWware vSphere PowerCLI 5.5 R                  | elease 1                                                      |         |                   |
|------------------------------------------------|---------------------------------------------------------------|---------|-------------------|
| PowerCLI C:\Custon-Iso> Get-EsxSoftwarePackage |                                                               |         |                   |
| Nane                                           | Version                                                       | Vendor  | Creation Dat<br>e |
| scsi-bnx2i                                     | 1.9.1d.v50.1-5vmw.510.0.0.7                                   | UMware  | 02.08.201         |
| sata-sata-promise                              | 2.12-3vmw.510.0.0.799733                                      | UMware  | 02.08.201         |
| net-forcedeth                                  | 0.61-2vnw.510.0.0.799733                                      | UMware  | 02.08.201         |
| misc-cnic-pegister                             | 5.1.0-0.0.777733<br>1 1-1umu 510 0 0 799733                   | IlMuare | 02.00.201         |
| net-tg3                                        | 3.110h.v50.4-4vmw.510.0.0.7                                   | UMware  | 02.08.201         |
| scsi-megaraid-sas                              | 5.34-4vmw.510.0.0.799733                                      | UMware  | 02.08.201         |
| esx-x11Ds<br>scsi-megaraid-mbox                | 5.1.0-0.0.777733<br>2 20 5 1-6umu 510 0 0 799733              | UMware  | 02.08.201 =       |
| scsi-ips                                       | 7.12.05-4vmw.510.0.0.799733                                   | UMware  | 02.08.201         |
| net-e1000e                                     | 1.1.2-3vnw.510.0.0.799733                                     | UMware  | 02.08.201         |
| sata-ahci<br>sata-sata-suu                     | 3.0-130mw.510.0.0.799733<br>2 3-3umu 510 0 0 799733           | UMware  | 02.08.201         |
| net-cnic                                       | 1.10.2j.v50.7-3vmw.510.0.0                                    | UMware  | 02.08.201         |
| net-e1000                                      | 8.0.3.1-2vmw.510.0.0.799733                                   | UMware  | 02.08.201         |
| ata-pata-serverworks                           | 4 22 01 00_6upu E10 0 0 799723                                | UMware  | 02.08.201         |
| ata-pata-hpt3x2n                               | 0.3.4-3vnw.510.0.0.799733                                     | UMware  | 02.08.201         |
| net-s2io                                       | 2.1.4.13427-3vnv.510.0.0.79                                   | UMware  | 02.08.201         |
| esx-base                                       | 5.1.0-0.0.799733<br>1 1 3 0-3upu 510 0 0 799722               | Unware  | 02.08.201         |
| net-bn×2                                       | 2.0.15g.u50.11-7umu.510.0.0.                                  | UMware  | 02.08.201         |
| scsi-aic79xx                                   | 3.1-5vmw.510.0.0.799733                                       | UMware  | 02.08.201         |
| scsi-megaraid2                                 | 2.00.4-9vnw.510.0.0.799733                                    | Unware  | 02.08.201         |
| esx-dufilter-generic                           | 5.1.0-0.0.799733                                              | UMware  | 02.08.201         |
| scsi-hpsa                                      | 5.0.0-21vnw.510.0.0.799733                                    | UMware  | 02.08.201         |
| scsi-lpfc820                                   | 8.2.3.1-127vmw.510.0.0.799733                                 | UMware  | 02.08.201         |
| esx-tboot                                      | 5.1.0-0.0.799733                                              | UMware  | 02.08.201         |
| ipni-ipni-devintf                              | 39.1-4vmw.510.0.0.799733                                      | UMware  | 02.08.201         |
| scsi-qla2xxx                                   | 902.k1.1-9vmw.510.0.0.799733                                  | UMware  | 02.08.201         |
| sata-sata-sil                                  | 2.3-4vmw.510.0.0.799733                                       | UMware  | 02.08.201         |
| scsi-mpt2sas                                   | 10.00.00.00-5vev.510.0.0.79                                   | UMware  | 02.08.201         |
| ecci-accaid                                    | 2.12-60mw.510.0.0.799733<br>5 1 5 2 1 40301-10FM 510 0        | UMware  | 02.08.201         |
| stamata-uia                                    | 0.3.3-2vnw.510.0.0.799733                                     | UMware  | 02.08.201         |
| scsi-aacraid                                   | 1.1.5.1-9umw.510.0.0.799733                                   | UMware  | 02.08.201         |
| scsi-rste                                      | 2.0.2.0088-10ne.510.0.0.799733                                | UMware  | 02.08.201         |
| scsi-mptsas                                    | 4.23.01.00-6vnw.510.0.0.799733                                | UMware  | 02.08.201         |
| ohci-usb-ohci                                  | 1.0-3vmw.510.0.0.799733                                       | UMware  | 02.08.201         |
| net-igb<br>sesi-gladyyy                        | 2.1.11.1-30mw.510.0.0.799733<br>5 01 03 2-4umu 510 0 0 799722 | UMware  | 02.08.201         |
| block-cciss                                    | 3.6.14-10vmw.510.0.0.799733                                   | UMware  | 02.08.201         |
| uhci-usb-uhci                                  | 1.0-3vmw.510.0.0.799733                                       | UMware  | 02.08.201         |
| tools-light                                    | 5.1.0-0.0.799733<br>1 20-20mg 510 0 0 799732                  | Unware  | 02.08.201         |
| sata-sata-nv                                   | 3.5-4vmw.510.0.0.799733                                       | UMware  | 02.08.201         |
| sata-sata-sil24                                | 1.1-1vmw.510.0.0.799733                                       | UMware  | 02.08.201         |
| net-1xgbe                                      | 3.7.13.510v-10vmw.510.0.0.7<br>39 1-4umu 510 0 0 799732       | Unware  | 02.08.201         |
| scsi-adp94xx                                   | 1.0.8.12-6vmw.510.0.0.799733                                  | UMware  | 02.08.201         |
| scsi-fnic                                      | 1.5.0.3-1vmw.510.0.0.799733                                   | UMware  | 02.08.201         |
| net-enic                                       | 1.0-30mw.510.0.0.799733<br>1.4.2.15a-10mw.510.0.0.799733      | UMware  | 02.08.201         |
| net-be2net                                     | 4.1.255.11-1vnw.510.0.0.779733                                | UMware  | 02.08.201         |
| net-nx-nic                                     | 4.0.558-3vmw.510.0.0.799733                                   | UMware  | 02.08.201         |
| net-box2x                                      | 2.01.31-10mw.510.0.0.799733                                   | Unware  | 02.08.201         |
| ehci-ehci-hcd                                  | 1.0-3vmw.510.0.0.799733                                       | UMware  | 02.08.201         |
| ipmi-ipmi-si-drv                               | 39.1-4vmw.510.0.0.799733                                      | UMware  | 02.08.201         |
| ata-pata-sil680                                | 0.013.00-30mw.510.0.0.799733<br>0.4.8-30mw.510.0.0.799733     | UMware  | 02.08.201         |
| misc-drivers                                   | 5.1.0-0.0.799733                                              | UMware  | 02.08.201         |
| PowerCLI G:\Guston-Iso>                        | -                                                             |         |                   |
|                                                |                                                               |         |                   |
|                                                |                                                               |         | *                 |

# Schritt 5:

Ergänzen Sie das Profil mit dem entsprechenden Treiber (im Fall des Adaptec heißt das Modul scsiaacraid / Im Fall eines z.B. neuen Intel Netzwerk Treibers wäre es net-igb usw)

Add-EsxSoftwarePackage -ImageProfile "ESXi-5.1 inkl Adaptec" -SoftwarePackage scsi-aacraid

#### Schritt 6:

Exportieren Sie das Profil in eine ISO Datei:

Export-EsxImageProfile -ImageProfile "ESXi-5.1 inkl Adaptec" -FilePath C:\Custom-Iso\ESXi5.1\_Adaptec. iso -NoSignatureCheck -ExportToISO

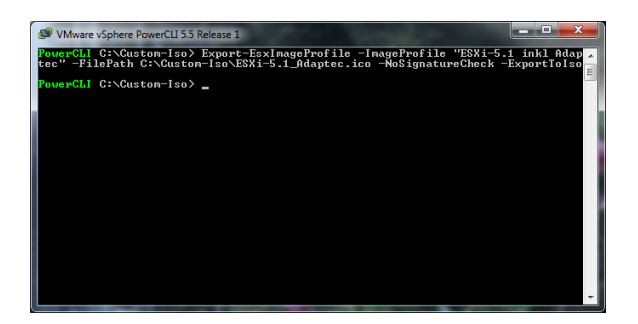

## Schritt 7:

Nun können Sie sich die ISO Datei mit einem beliebigen Programm auf einen CD-Rohling brennen und die Installation wie gewohnt durchführen.

# Benötigen Sie weitere Hilfe?

Kontaktieren Sie für Pre-Sales Anfragen bitte unseren Vertrieb.

Falls Sie Unterstützung zu einem erworbenen Produkt benötigen, kontaktieren Sie bitte unsere Support Abteilung.

Bitte halten Sie Ihre Kundennummer und Rechnungsnummer bereit, um unnötige Wartezeiten zu vermeiden.

Unsere Kontaktdaten:

- Vertrieb
- Support